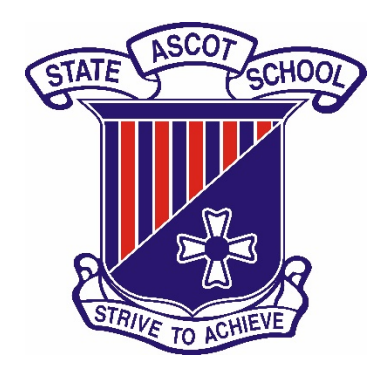

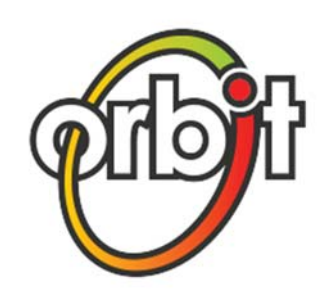

# Student access to library resources

Orbit makes reading and research simpler and more engaging for junior and middle school students with a dynamic picture search environment, interchangeable graphics options, RSS feeds, book cover carousels and more. Orbit will encourage your students to love research and reading.

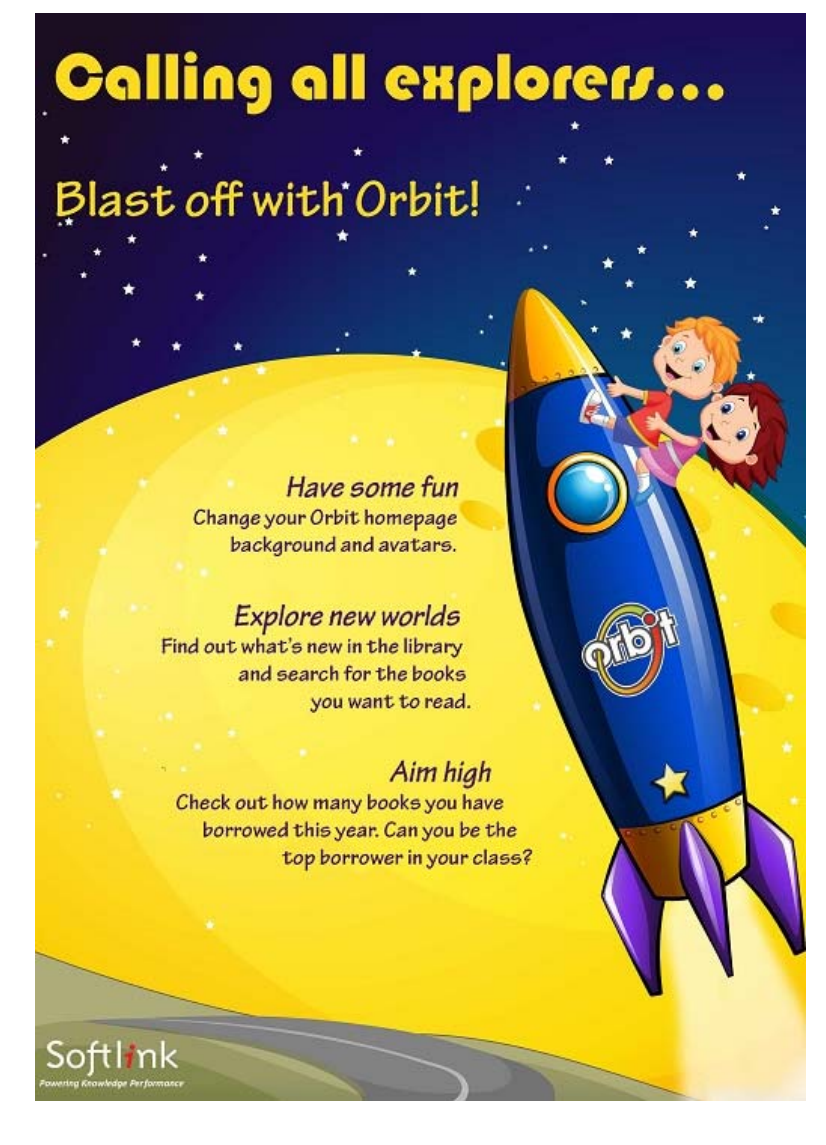

To get started, follow the quick step guide below to familiarise yourself with the online library system. It will show you how to:

- Log in with your registered username and password
- Search for a book
- Reserve a book
- View current books that you have on loan
- Write a book review

## Access the Orbit Library Catalogue

- From the <u>Ascot State School website homepage</u>, click on the icon in the **Quicklinks** section on the right. This will open the online library catalogue called **Orbit** (<u>https://ascotss.softlinkhosting.com.au/oliver/junior.do?\_open=1</u>).
- 2. Click on the **Login** button at the top right.

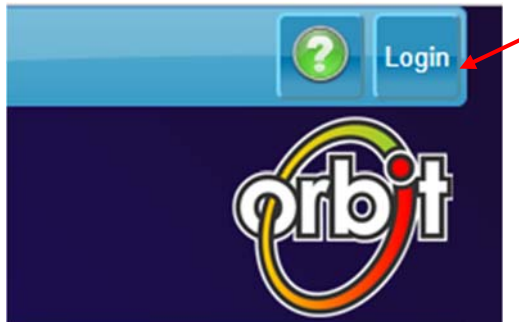

Quicklinks

()

旔

Investing 4 Success Plan 2018 Ascot State School's I4S Plan for 2018 (PDF, 274 KB)

2019 (PDF, 675 KB)

Annual Report 2017 Ascot State School Annual Report Orbit Library Catalogue

Oliver Library Catalogue

staff

Annual Implementation Plan 2018

Ascot State School's AIP 2018 (PDF, 1490 KB)

Ascot State School Strategic Plan 2016-

Online library catalogue for Prep & Year 1 students

Online library catalogue for Year 2 to 6 students and

1. Enter your **username** and **password**. The username is the student's school email alias. The password is the same as the student's Reading Eggs password.

Example:

Laura Galaxy's school email address is lgal91x@eq.edu.au

Her Reading Eggs password is *school45*.

She would use the first part of her email address: *lgal91x* as her username and *school45* as her password.

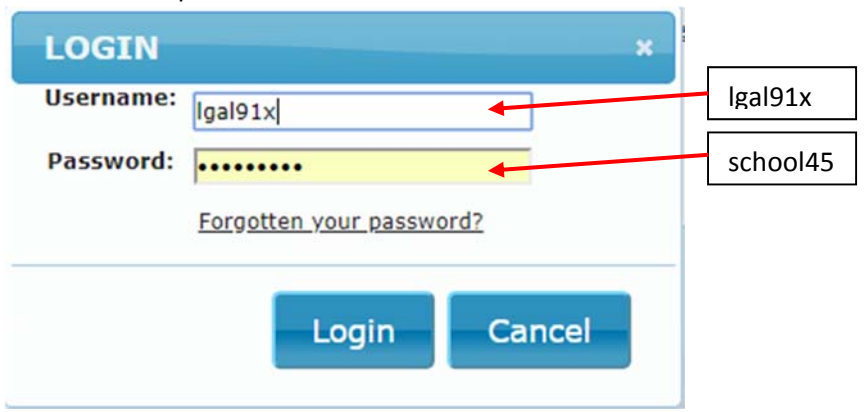

After entering the username and password, click Login.

### Search the Orbit Library Catalogue

1. To search for a book or resource click on the **Search** button

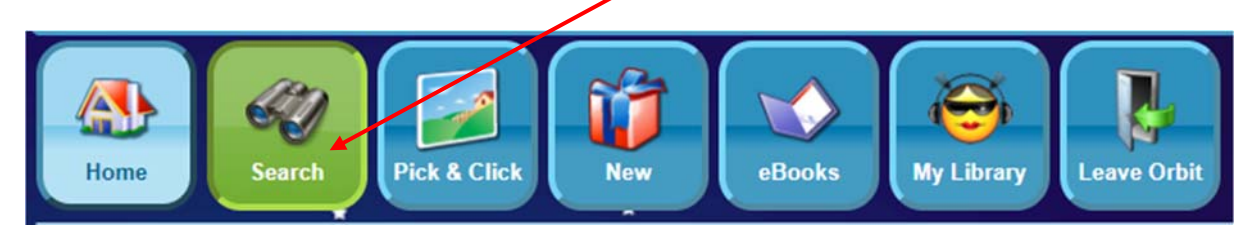

2. You can search by word, subject, title, author or series by clicking on the appropriate button from the search list options. For example, to search by author click on the **Author** button.

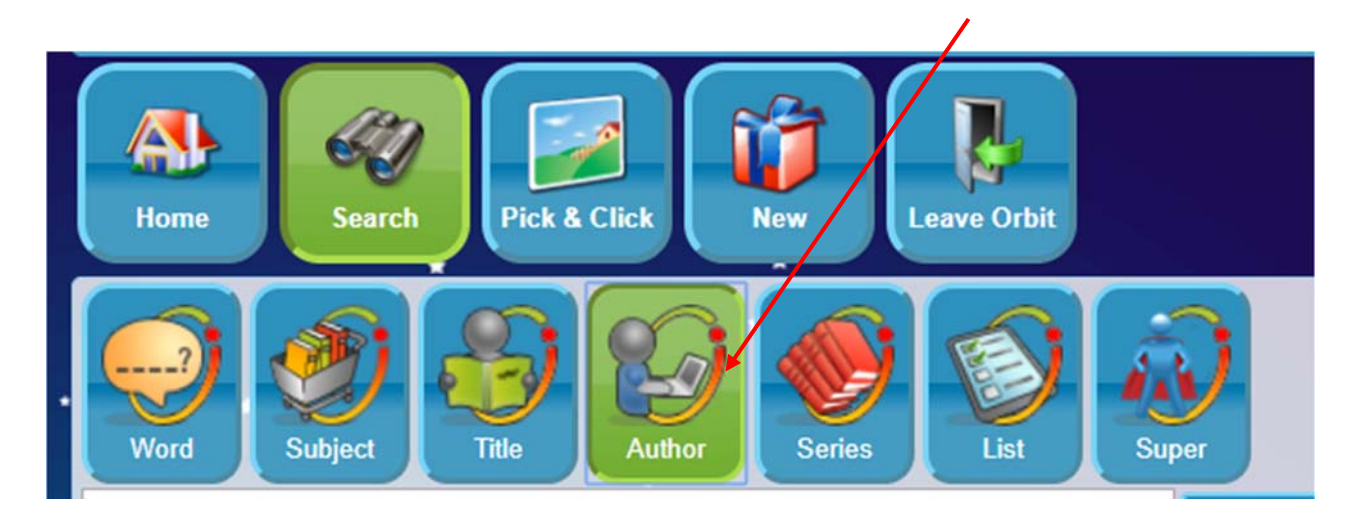

3. In the search bar that appears type in the name of the author to display all books available by this author in the library.

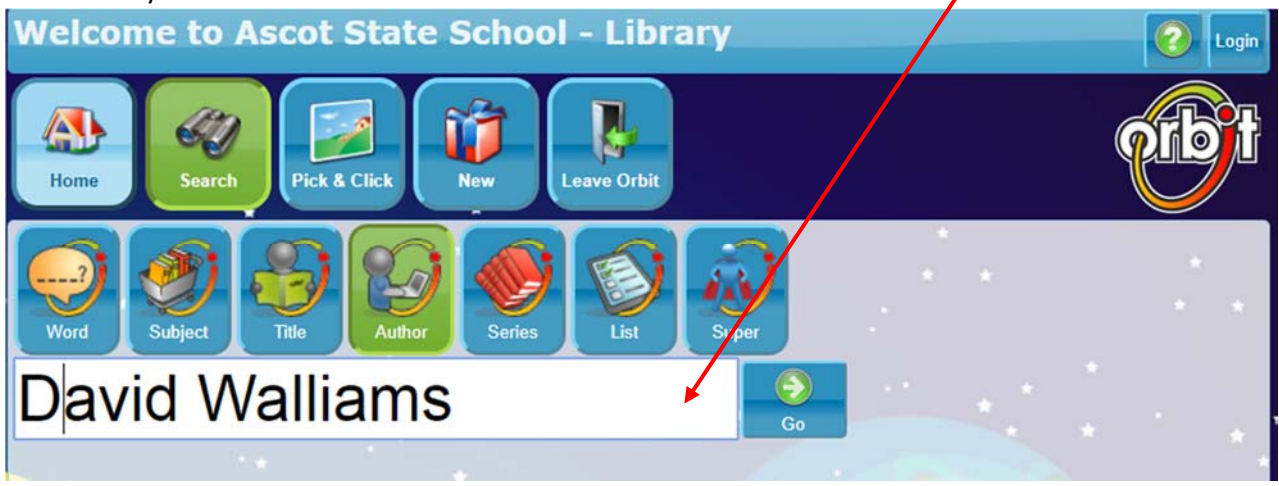

4. Special indicators show availability of the books:

Available books to loan or reserve

Book is either on loan or we do not have that resource in the library

Special resources such as student readers, home readers, teacher references not available for borrowing by students

|                                               | Available in the library                                                                               |                                                                                                    | Not available                             |                  |
|-----------------------------------------------|----------------------------------------------------------------------------------------------------|----------------------------------------------------------------------------------------------------|-------------------------------------------|------------------|
|                                               |                                                                                                    | 6 of 642 David wa                                                                                                    | alliams                                   |                  |
| GRANNSTA<br>GRANNSTA<br>GRANNSTA<br>Be th     | usta granny //<br>d Walliams ; illustrated by<br>Ross.<br>VAL 📀 🍯<br>ne first to review                | The slightly annoying.<br>David Walliams ; illust<br>artistic genius Tony Ro<br>JF F WAL $\heartsuit$<br><u>Be the first to review</u> | <u>elephant/</u><br>trated by the<br>oss. | By Branch<br>All |
| Gran<br>writt<br>illust<br>F F V<br>Be th     | dpa's great escape /<br>en by David Walliams ;<br>rated by Tony Ross.<br>VAL ♥ ♥<br>he first to review | The world's worst child<br>David Walliams, illust<br>glorious colour by Ton<br>F F WAL                                                 | dren. 3<br>trated in<br>iy Ross.          | LOTE             |
| Der/Watter<br>Davie<br>Tony<br>F F V<br>Be th | urger /<br>d Walliams ; illustrated by<br>Ross.<br>VAL 😒 🏐<br>he first to review                       | Gangsta granny /<br>David Walliams ; illust<br>Tony Ross.<br>F F WAL<br>See other copies<br>Be the first to review                     | trated by                                 |                  |

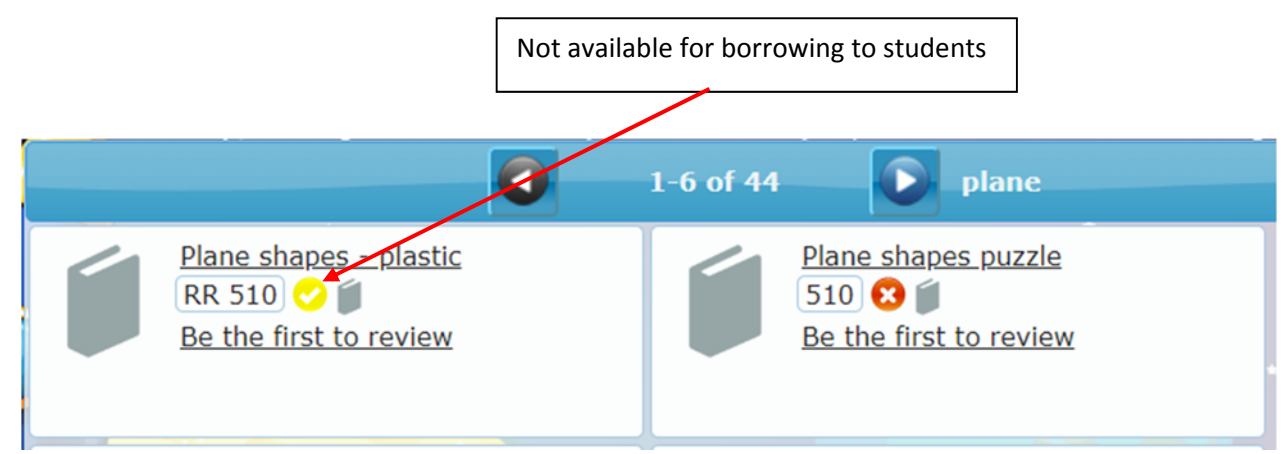

5. Click on the desired book title to view more details.

#### Reserve a book

To reserve a book that is currently on loan by another library borrower, follow the steps below.

1. Click on the book title to display the details and then click on the **Reserve** icon

|               | Ponder Pating (O Poviewa) Mara like this                                                                                                    |               |
|---------------|----------------------------------------------------------------------------------------------------|---------------|
|               | Redder Rating ( <u>U Reviews)</u> More like this                                                                                                    |               |
| Gangsta grann | y / David Walliams ; illustrated by Tony Ross. (2012.)                                                                                                    | David Wattien |
| Authors:      | Walliams, David (16); Ross, Tony (46);                                                                                                    | e e ch        |
| Description:  | 296 p. : ill.                                                                                                    | 221           |
| Notes:        | Summary: Ben is bored beyond belief after he is made to stay at his grandma's house. All she wants to do to<br>to play Scrabble, and eat cabbage soup. But there are two things Ben doesn't know about his grandma. She<br>was once an international jewel thief and she has been plotting to steal the crown jewels. Now she needs<br>Ben's help. (Publisher) |               |
| ISBN:         | 9780007371464                                                                                                    | _             |
| Abstract:     | Summary: Ben is bored beyond belief after he is made to stay at his grandma's house. All she wants to do is                                                                                                    |               |
|               | Gangsta granny /                                                                                                    |               |

2. A message will appear confirming that the reservation has been placed.

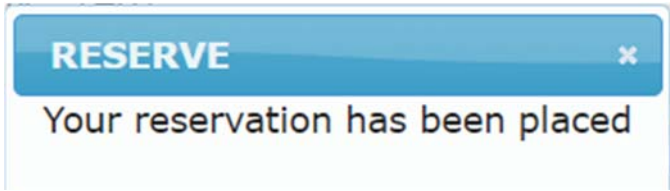

3. To view all your current reservations, click on the cross at the top right of the book window to return to the previous page. From here, click on the **My Library** button.

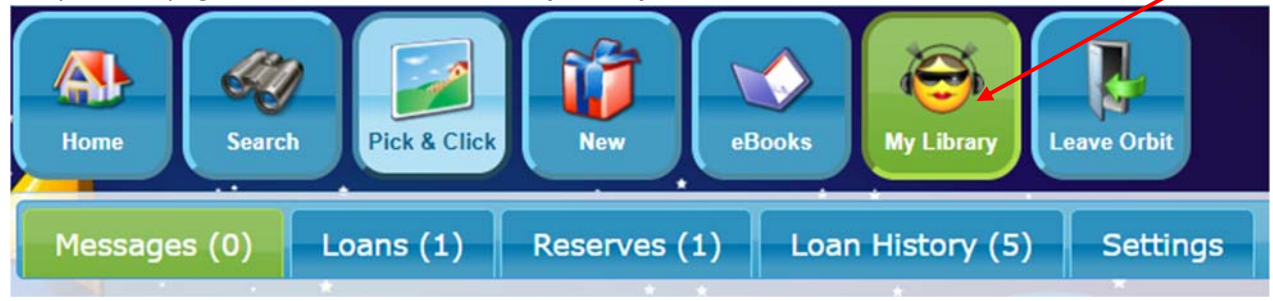

4. Click on the **Reserves** button to view the books you have requested.

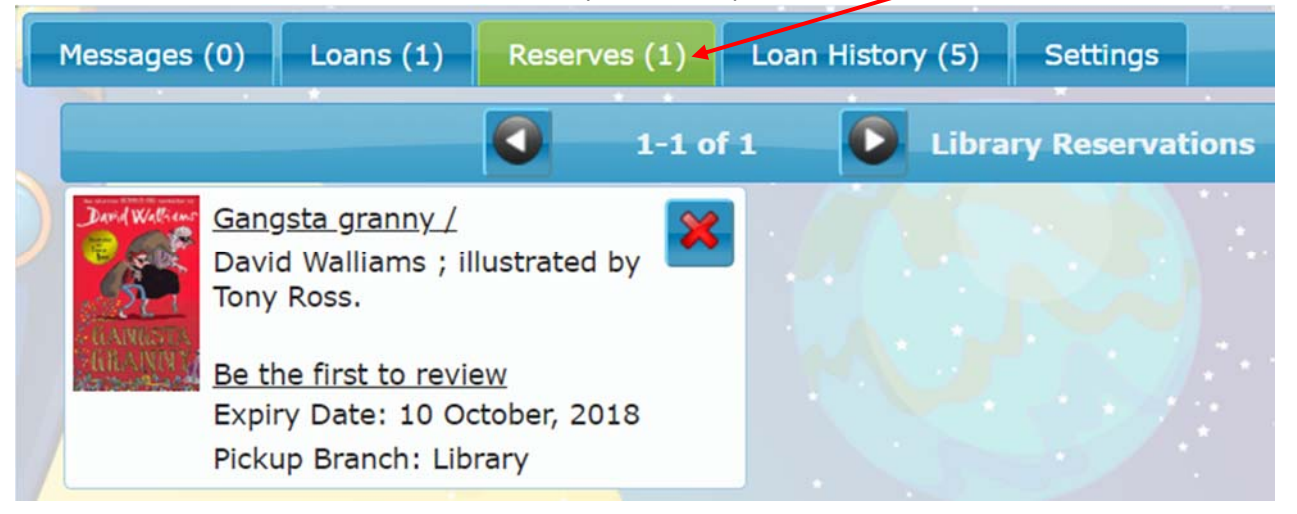

5. To cancel a reservation, click on the red cross in the blue box next to the book in the **Reserves** section.

| Messages      | (0)                            | Loans (1)                                          | Reserves (1                          | ) Loa  | n History (5) | Settings         |
|---------------|--------------------------------|----------------------------------------------------|--------------------------------------|--------|---------------|------------------|
|               |                                |                                                    | <b>0</b> 1-                          | L of 1 |               | ary Reservations |
| Dard Wall and | <u>Gang</u><br>David<br>Tony   | <u>sta granny /</u><br>d Walliams ;<br>Ross.       | illustrated by                       | *      |               |                  |
| CHEANIN M     | <u>Be th</u><br>Expir<br>Picku | ne first to rev<br>ry Date: 10 C<br>up Branch: Lil | <u>iew</u><br>october, 2018<br>orary |        |               |                  |

Click on the **Confirm** button to cancel the reservation.

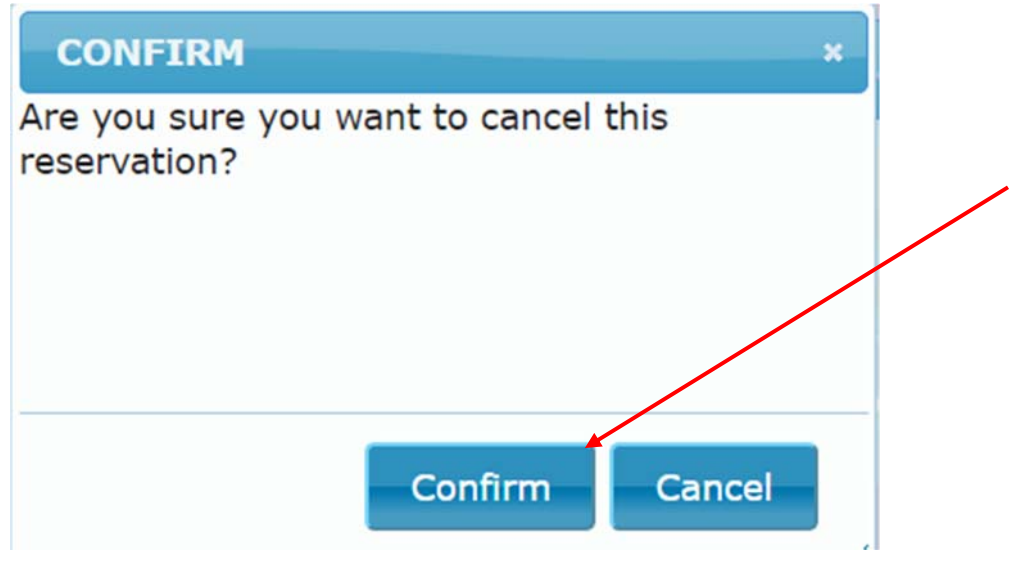

## **Review current loans**

To see what books you currently have on loan, follow the steps below.

1. To view all your current loans, click on the **My Library** button.

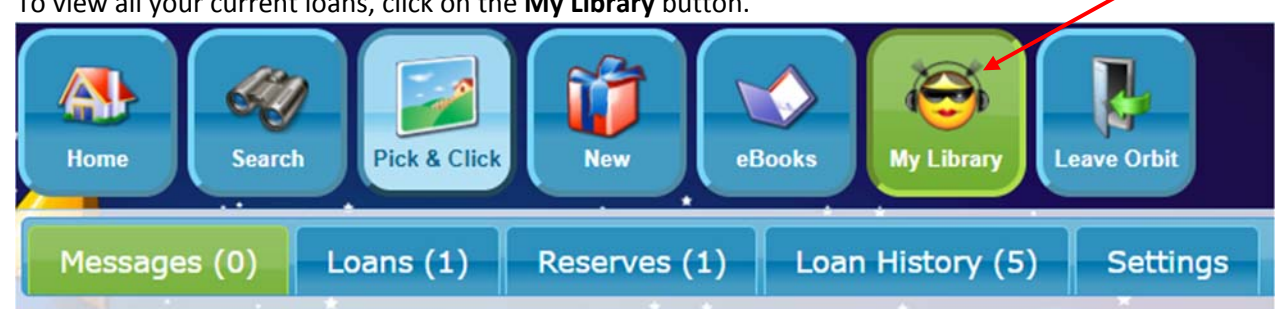

2. Click on the **Loans** button. A list of all the books you have on loan will be displayed.

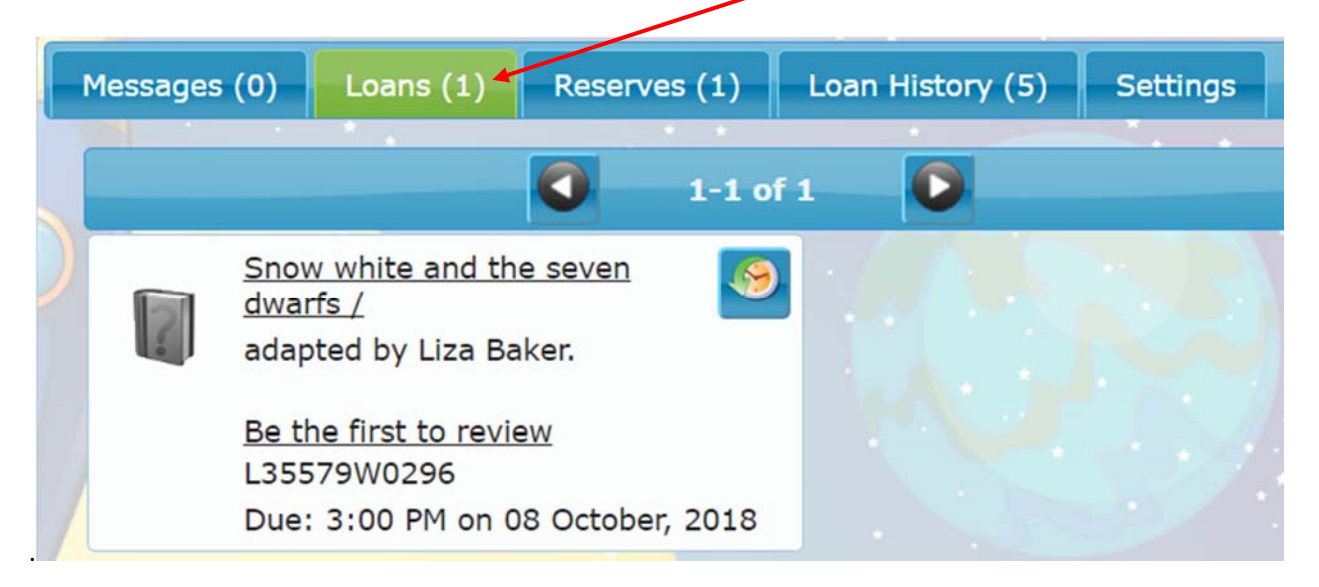

3. To view all the books you have borrowed in the past, click on the Loan History button.

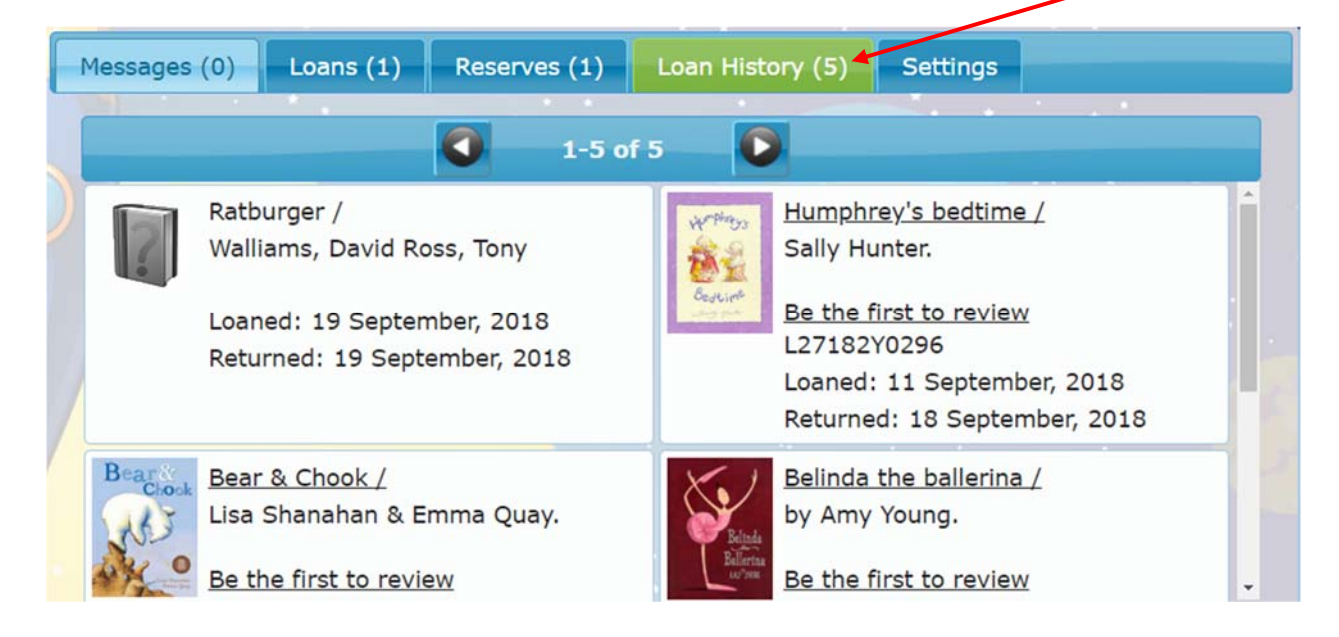

## Rate a book or write a review

To give a book a star rating or to add a book review, search for the book as explained.

1. Below the book title click on the **"Be the first to review"** option.

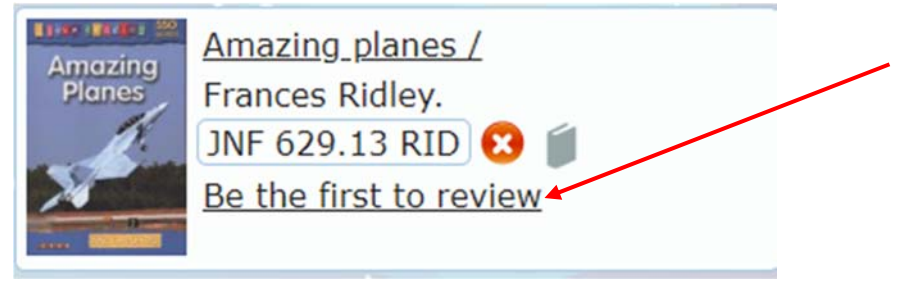

2. If you would like to write a review for the book, click on the **Write a review** option below it.

| REVIEWS                                 |                | ×     |
|-----------------------------------------|----------------|-------|
| -sort by-                               |                |       |
| Reader rating: 0 out of 5 (0 reviews)   |                |       |
| Amazing planes / Frances Ridley. (2008) |                |       |
| Author: Ridley, Frances.                |                |       |
|                                         |                |       |
|                                         |                |       |
|                                         |                |       |
|                                         |                |       |
|                                         |                |       |
|                                         |                |       |
|                                         |                |       |
|                                         |                |       |
|                                         | Write a review | Close |

3. Select a rating from 1 to 5, enter a title/headline for your review and add the description of the review in the text box provided.

| REVIEWS                                          | ×                                                                       |
|--------------------------------------------------|-------------------------------------------------------------------------|
|                                                  | 🖬 🔕 î                                                                   |
| Amazing planes / Fra<br>Author: Ridley, Frances. | ances Ridley. (2008)                                                    |
| Rating:<br>Review Headline:                      | Lowest O 1 O 2 O 3 O 4 O 5 Highest                                      |
| Review:                                          | B I U S Ix III IIII IIIII IIIIIIII IIIIIIIIIIIIIIIIIIIIIIIIIIIIIIIIIIII |
|                                                  | A                                                                       |
|                                                  | Save Cancel Close                                                       |

4. Your review will be subject to approval by the librarian before being published.